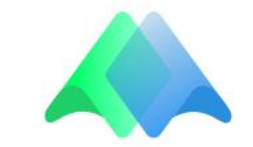

## Инструкция по созданию и актуализации контента дополненной реальности в сервисе «ARGUMENT»

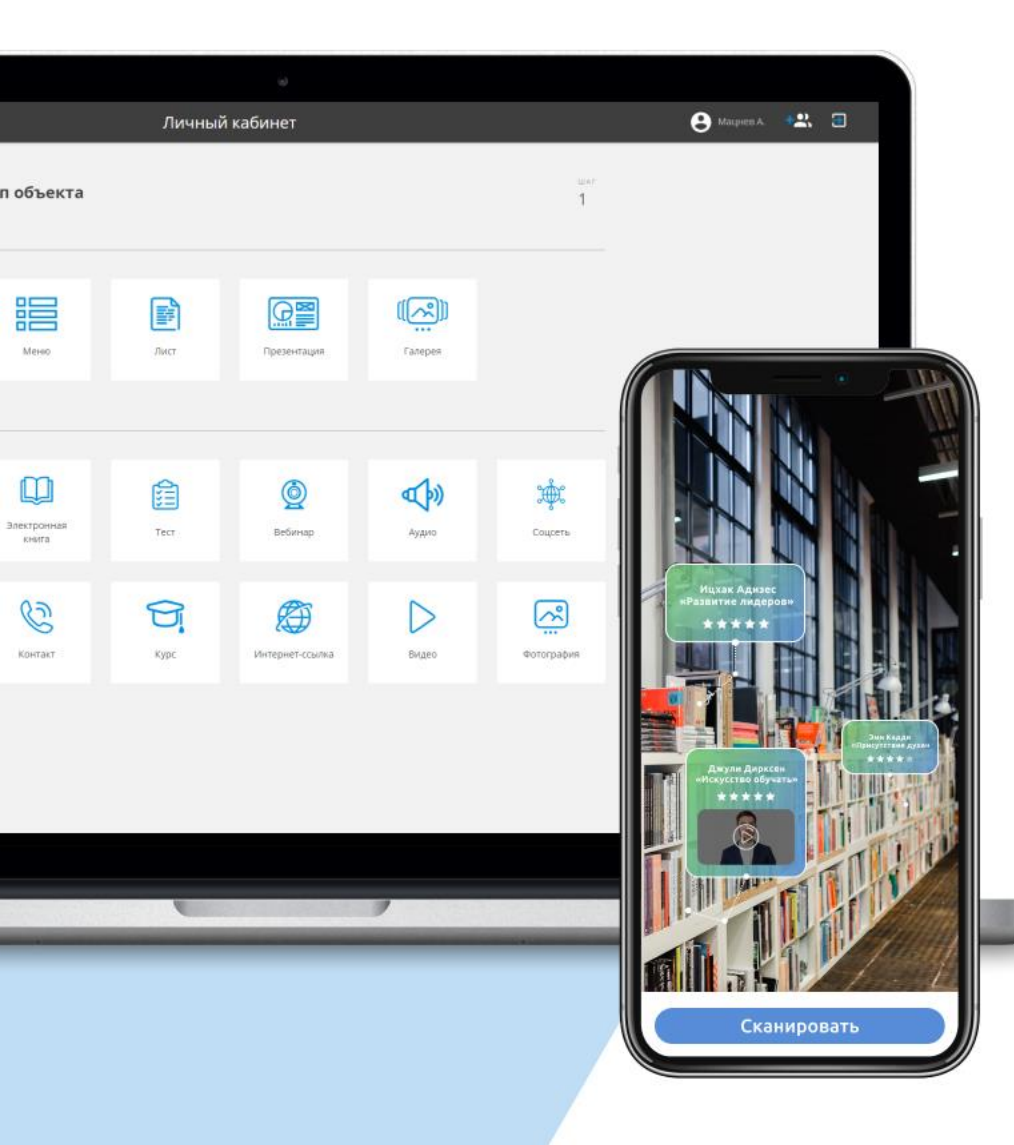

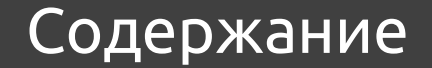

- 1. Регистрация и личный кабинет
- 2. Добавление нового проекта
- 3. Добавление маркера в проект
- 4. Типы маркеров. Добавление, редактирование, просмотр.
- 5. Типы кнопок. Добавление, редактирование, просмотр.

#### 1. Перейдите на сайт <u>https://argument.digital</u>

- 2. В верхнем правом углу главной страницы сайта нажмите кнопку регистрация.
- 3. В появившейся форме заполните все поля и ожидайте письмо подтверждение регистрации на указанную электронную почту.
- 4. Подтвердите регистрацию из электронного письма и вернитесь на сайт для входа в личный кабинет редактора

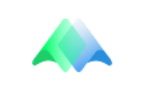

#### Войти в Личный кабинет

Активная область на которую необходимо кликнуть левой кнопкой мыши

Общая информация. Например: название и описание проекта, сведения об администраторе и т.д.

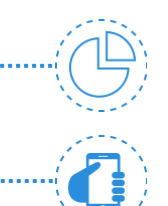

Статистика о просмотре проектов, использовании маркеров и т.д.

Информация технического плана. Например, о неисправности связки «маркер-контент»

Поведение маркера при наведении на него камеры мобильного приложения

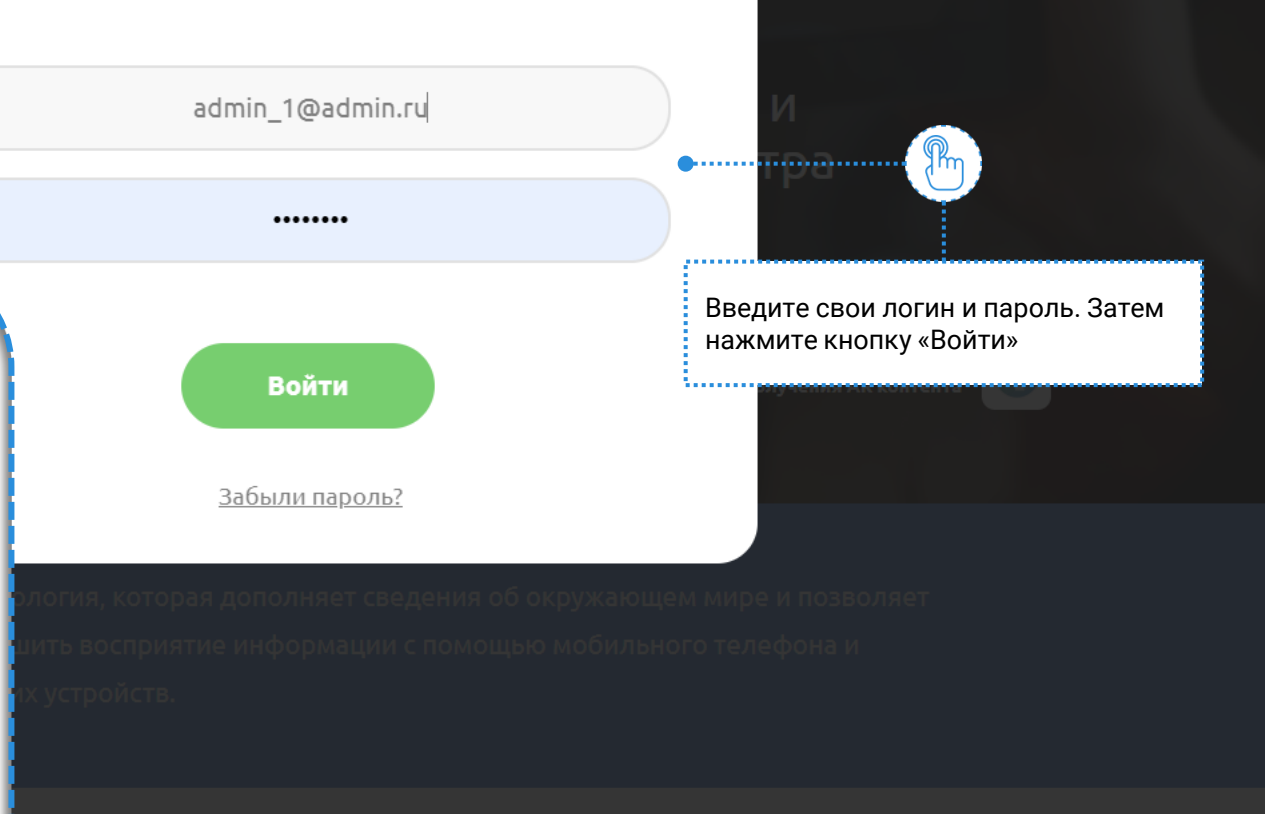

X

1-21

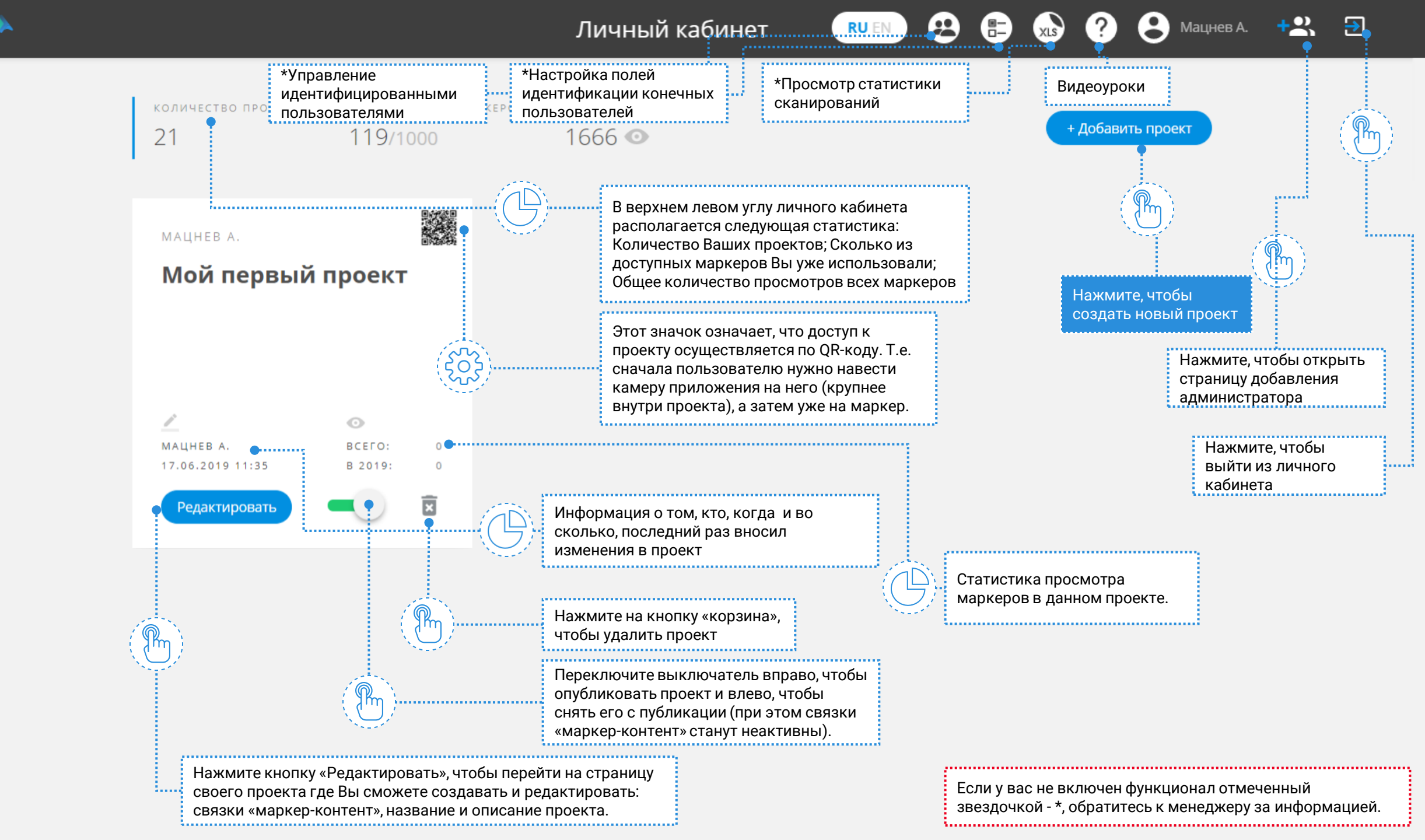

#### RUEN 🥴 🖶 🔊 ? 😫 Мацнев А. 🔩 🗊

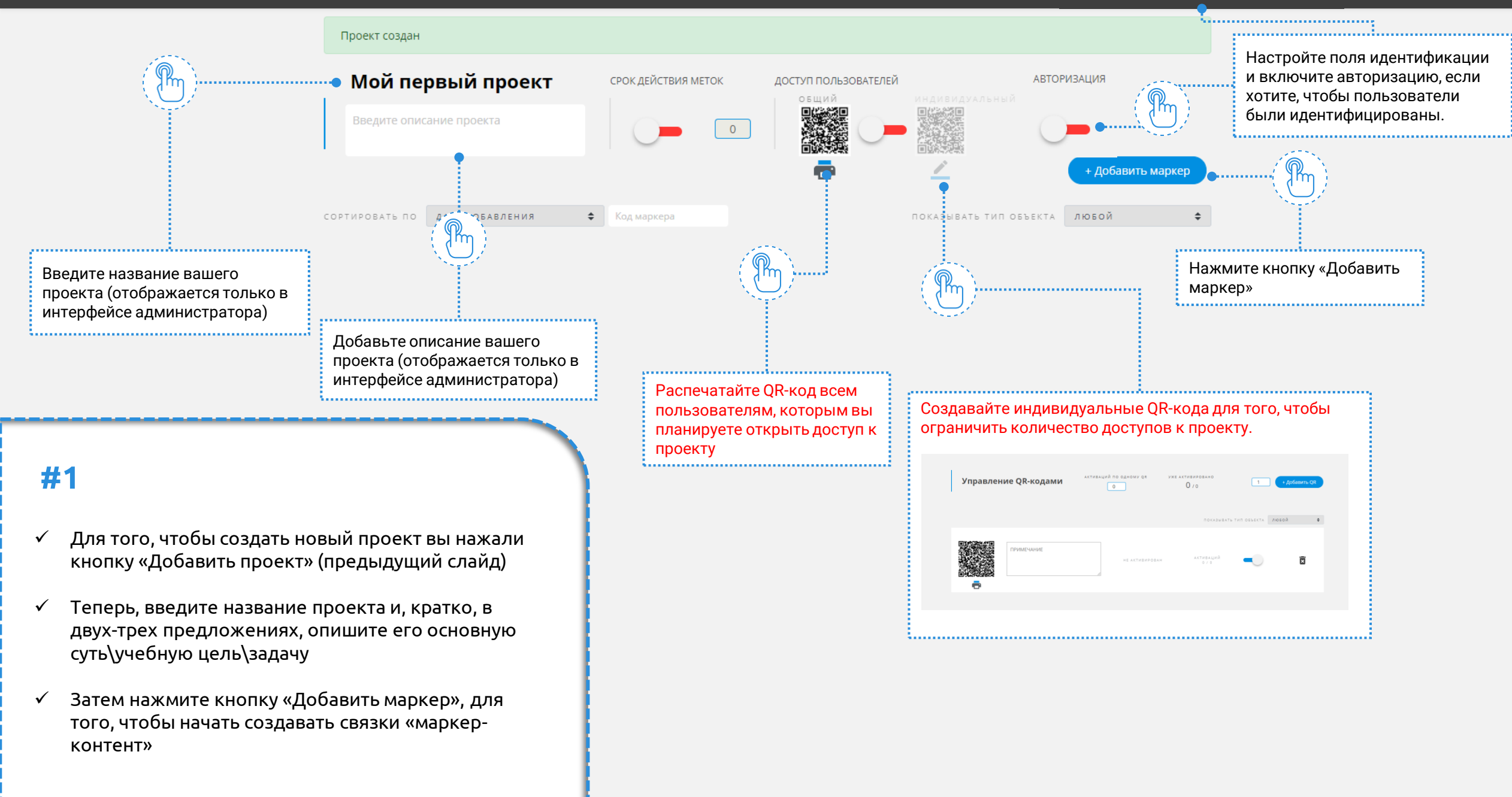

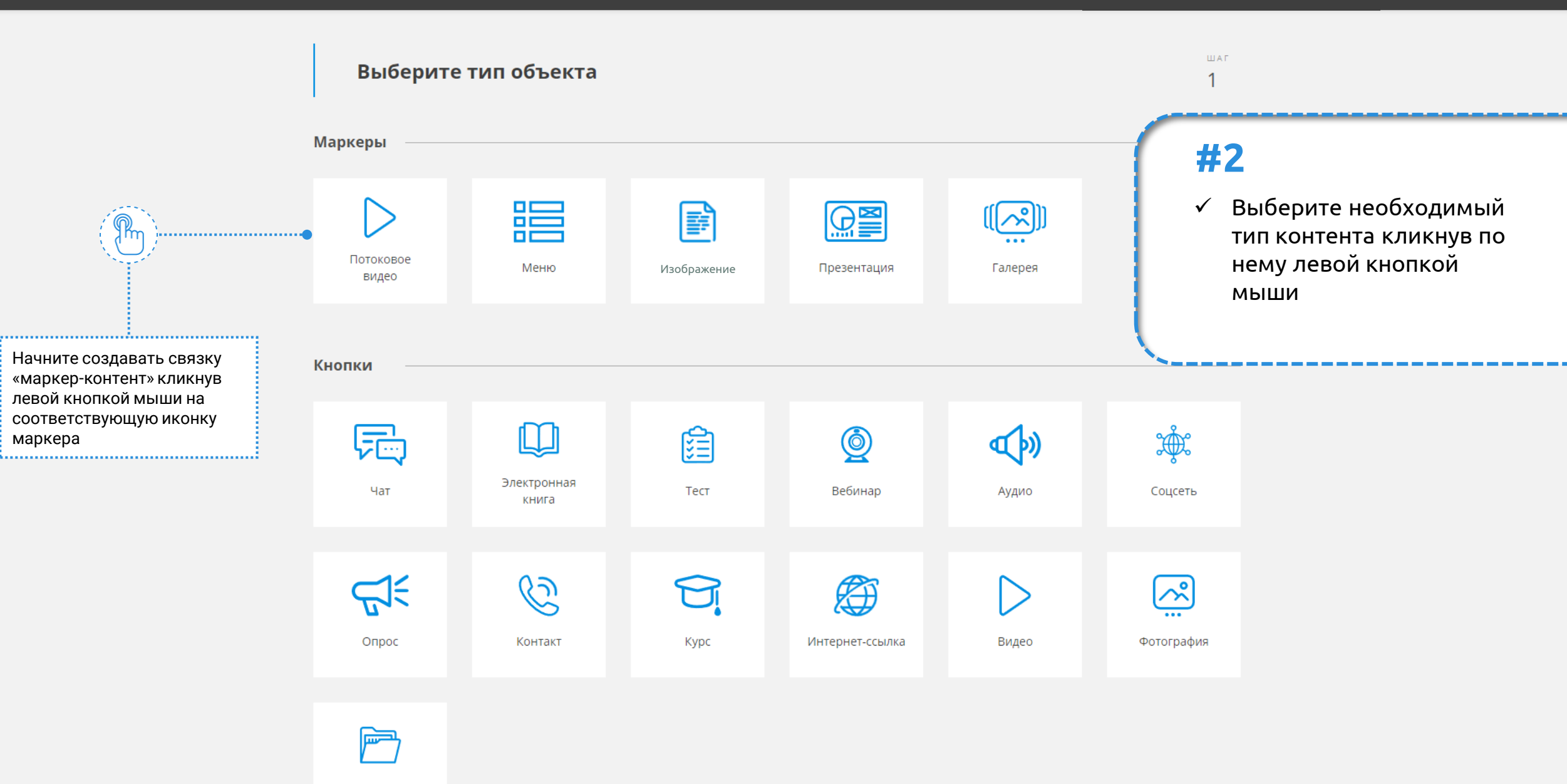

Документ

Потоковое видео: Настроить контент

шаг **2**/4

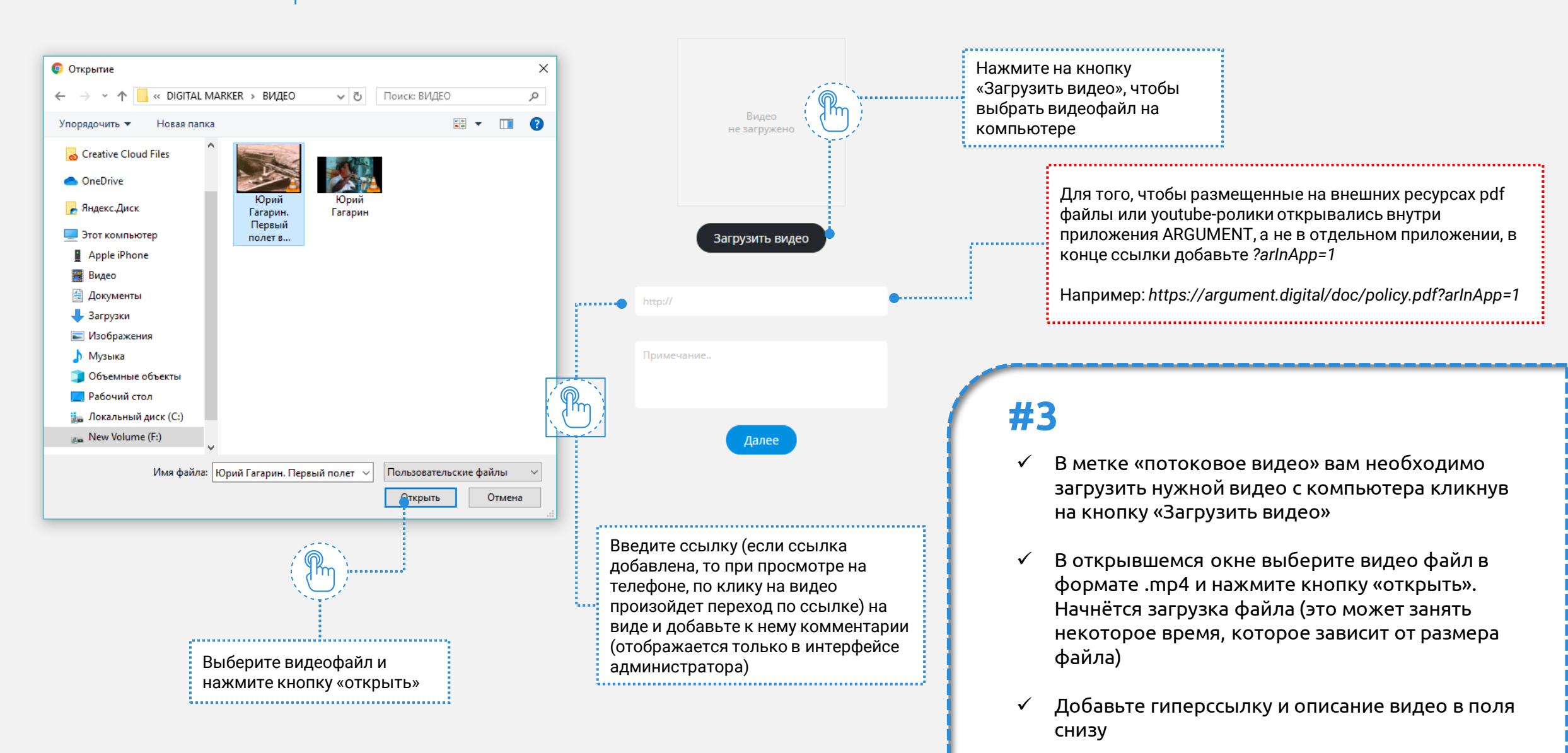

#### Потоковое видео: Настроить контент

шаг **2**/4

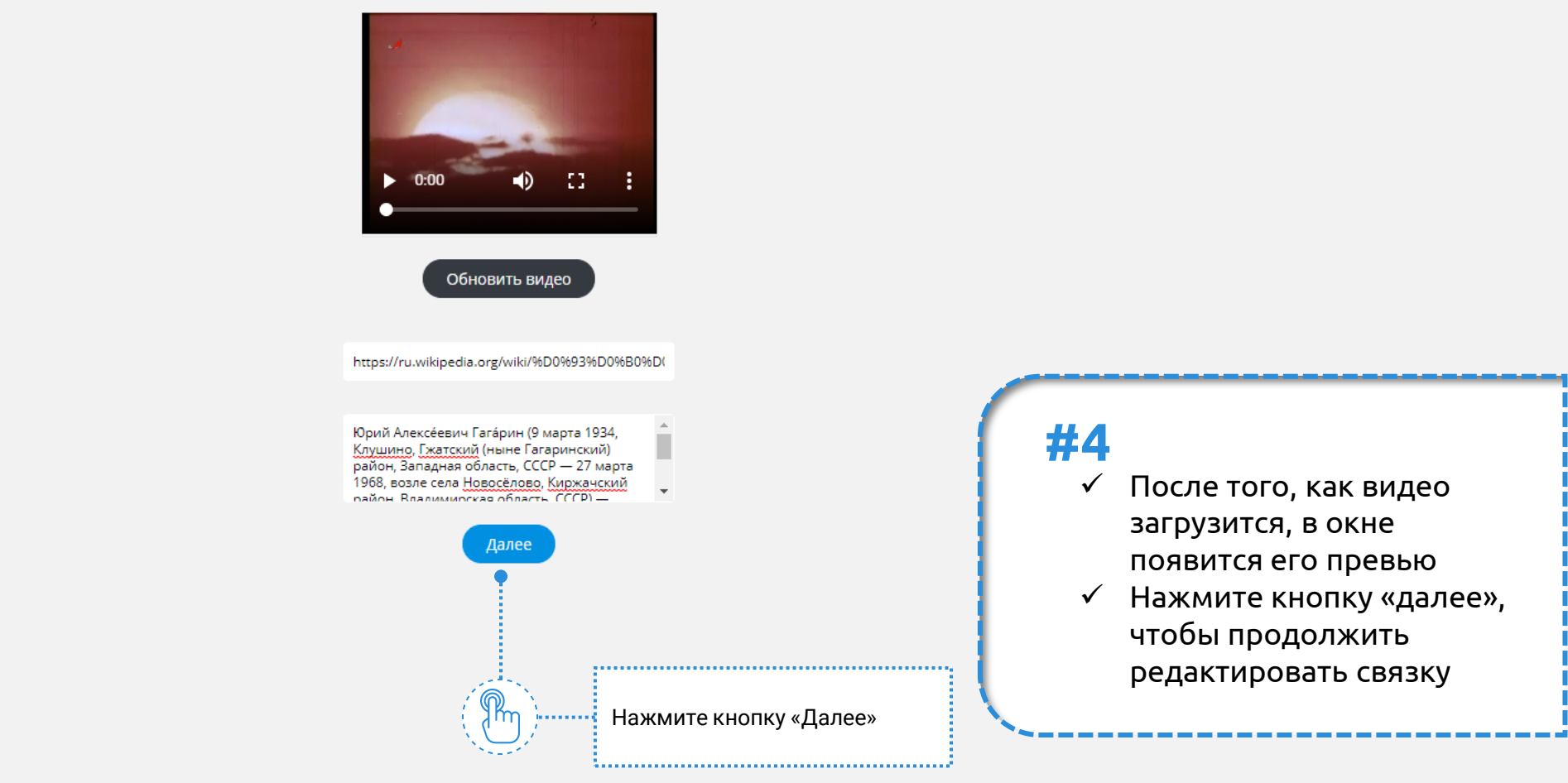

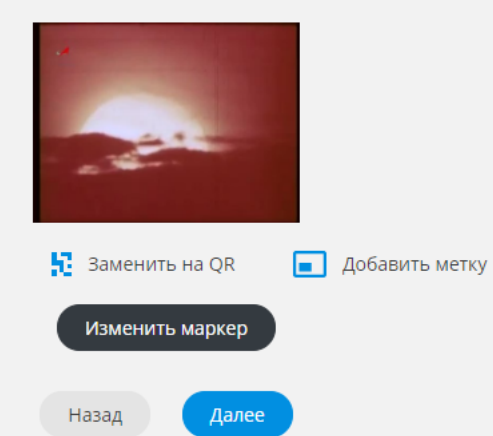

#### **#5**

- ✓ Маркер сгенерировался из первого кадра видео
- ✓ Нажмите на кнопку «заменить на QR», чтобы в качестве маркера сгенерировать QR код.

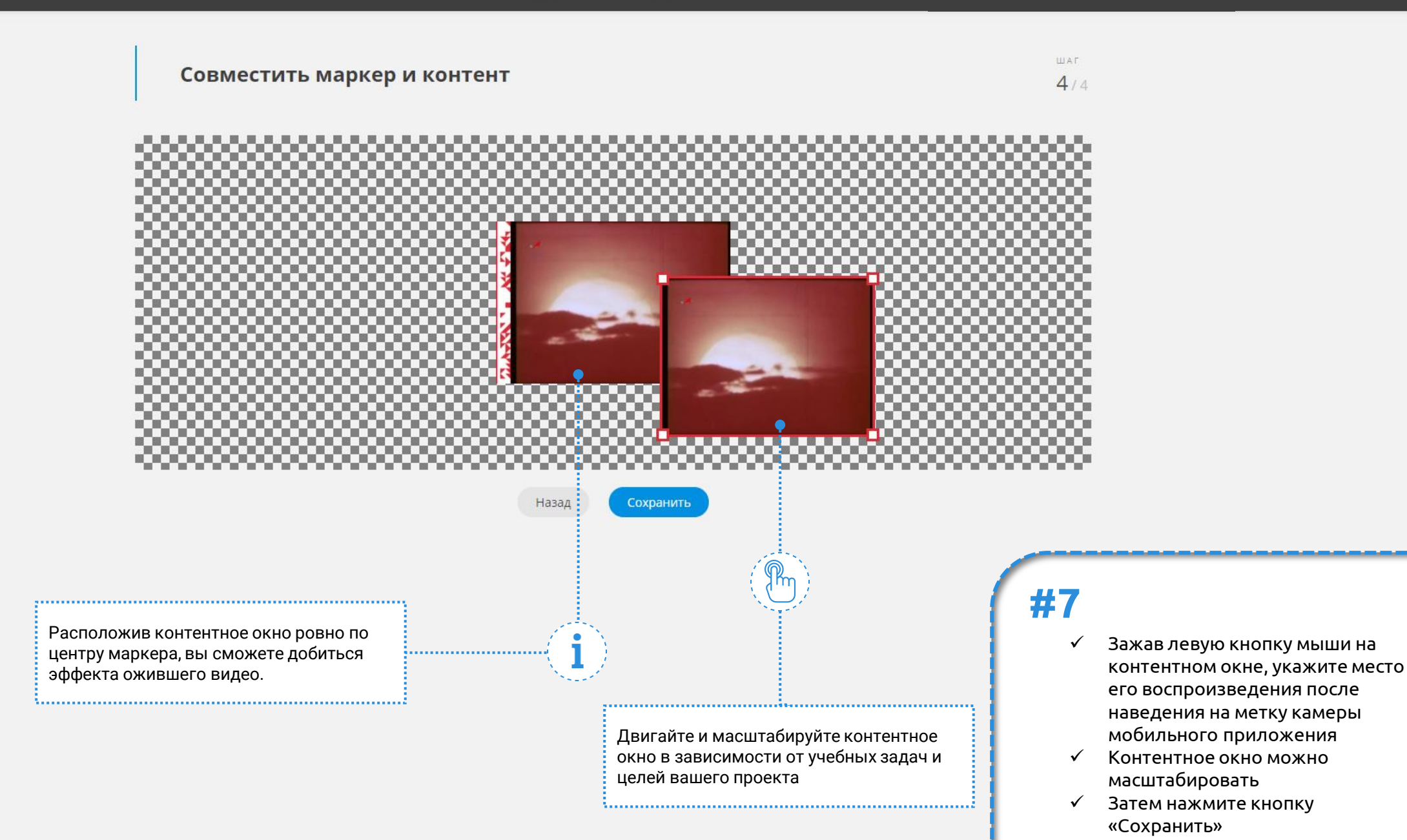

Личный кабинет

RUEN 🤮 🖶 🔊 ? 😫 Мацнев А. 😤 🗐

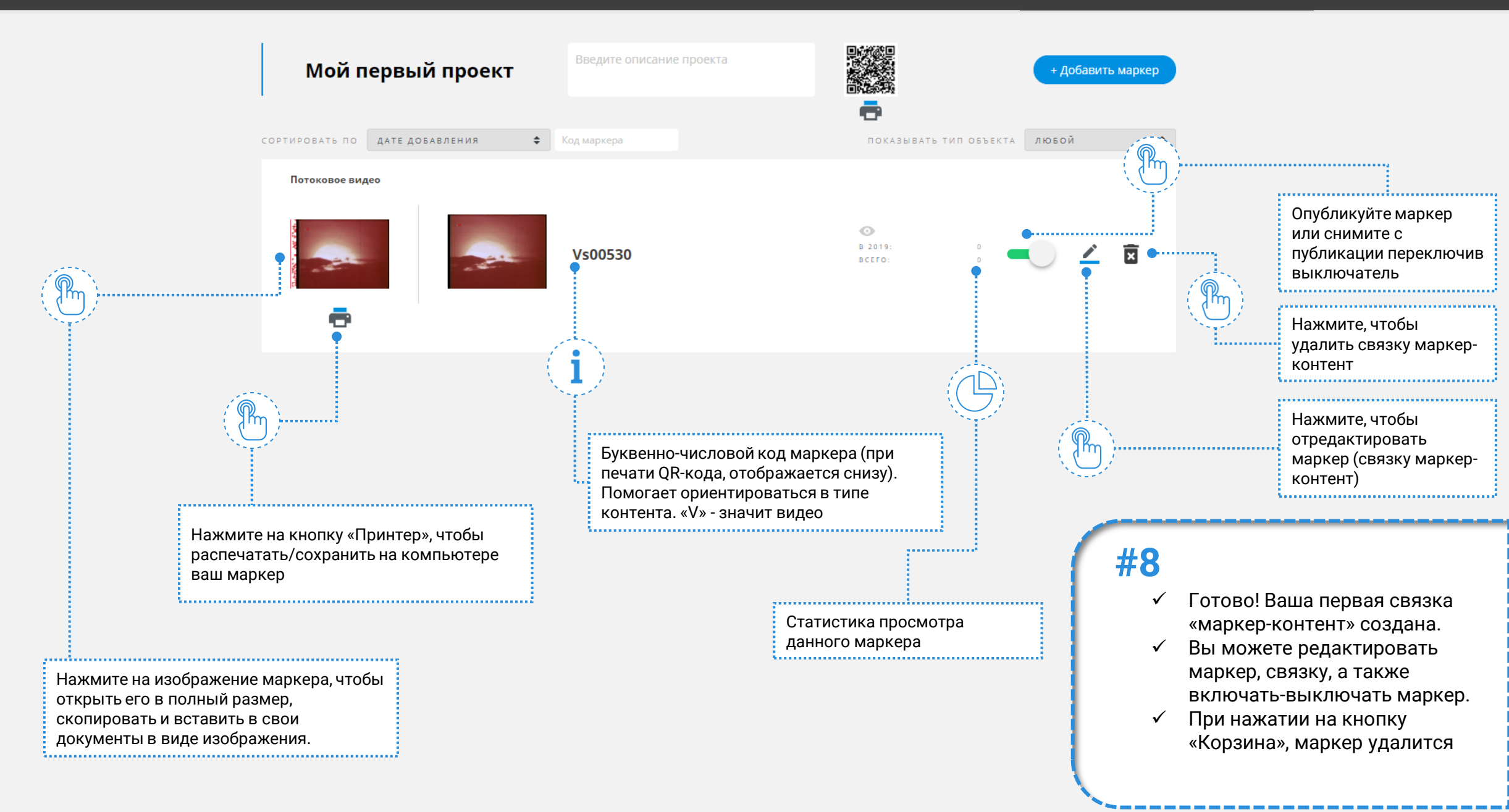

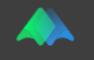

#### Ваш профиль

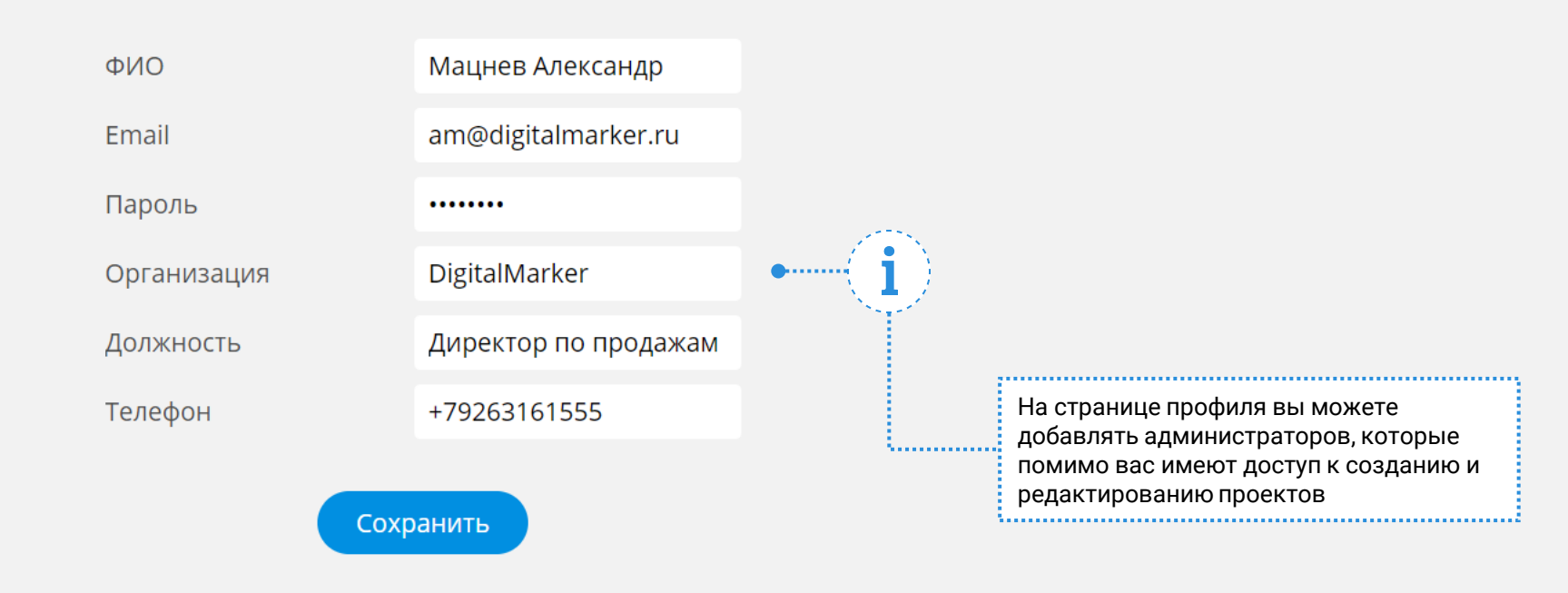

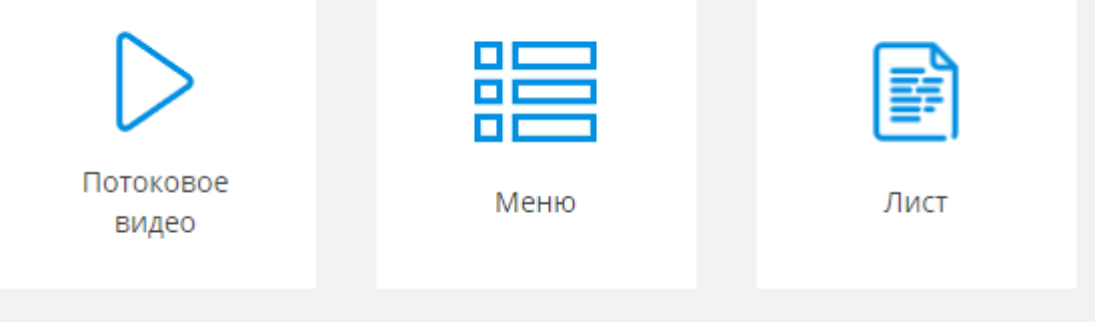

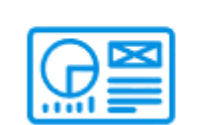

Презентация

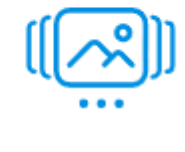

Галерея

# Формы Контента

#### Маркер «Потоковое видео»

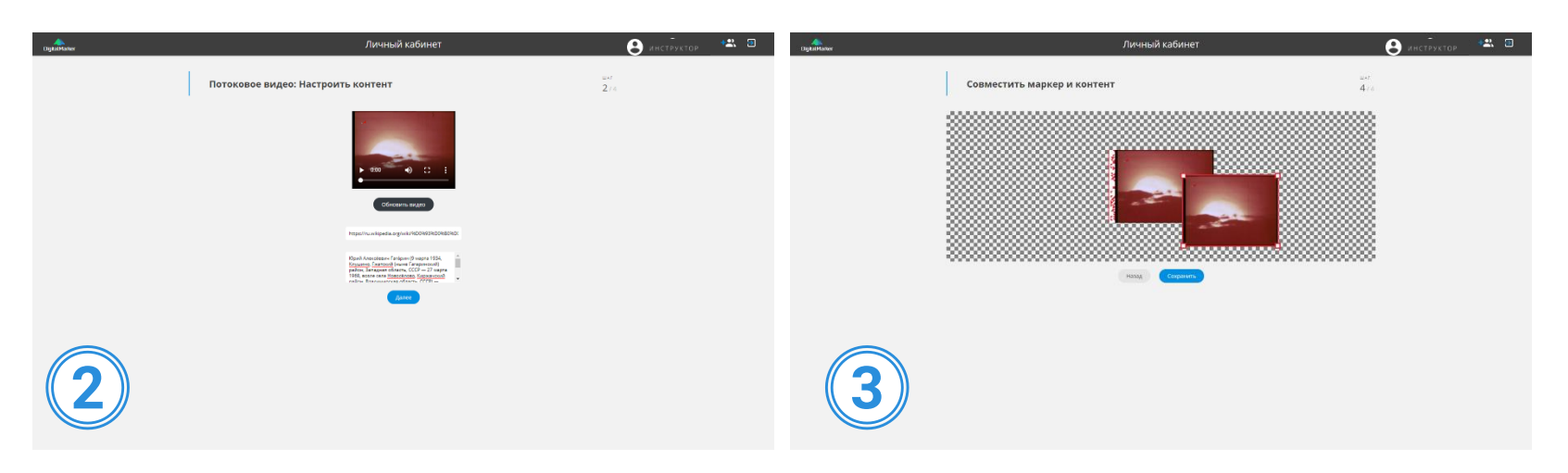

После того, как вы выбрали маркер «Потоковое видео» (1), откроется окно загрузки видео файла. Загрузите видео (формат .mp4) с компьютера через кнопку «загрузить видео». Затем, укажите ссылку на видео (по желанию) и кратко опишите его суть в соответствующих полях. Нажмите кнопку «далее»

Расположите окно контента по центру или сместите его в любую из сторон относительно маркера. Расположение окна контента зависит от поставленных Вами учебных целей и задач в обучении.

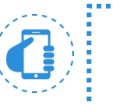

У пользователя мобильного приложения видео начинает воспроизводиться поверх метки автоматически. При клике на видео, оно разворачивается на весь экран мобильного устройства. Если к видео была добавлена веб ссылка, то при клике на этот видеоролик, он не разворачивается на весь экран, а ссылка открывается в стандартном браузере мобильного устройства.

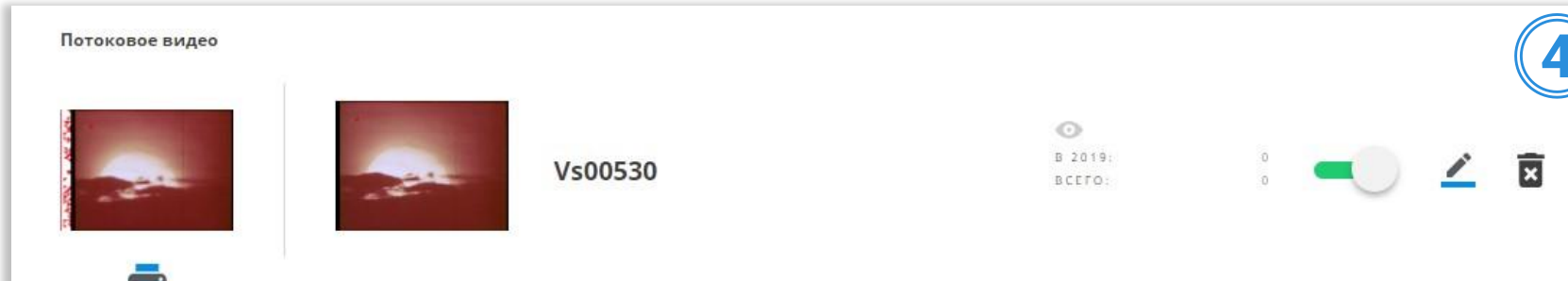

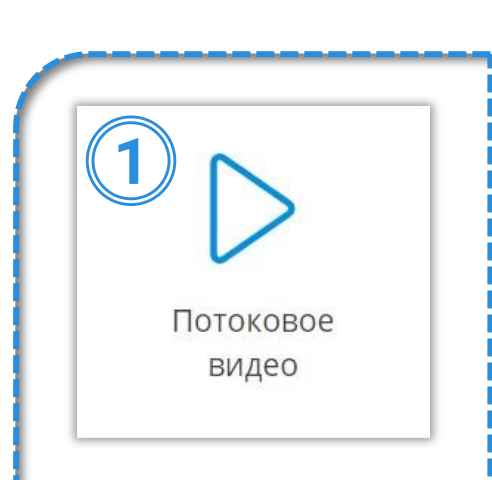

#### Маркер «Потоковое видео». Использование альфа-канала.

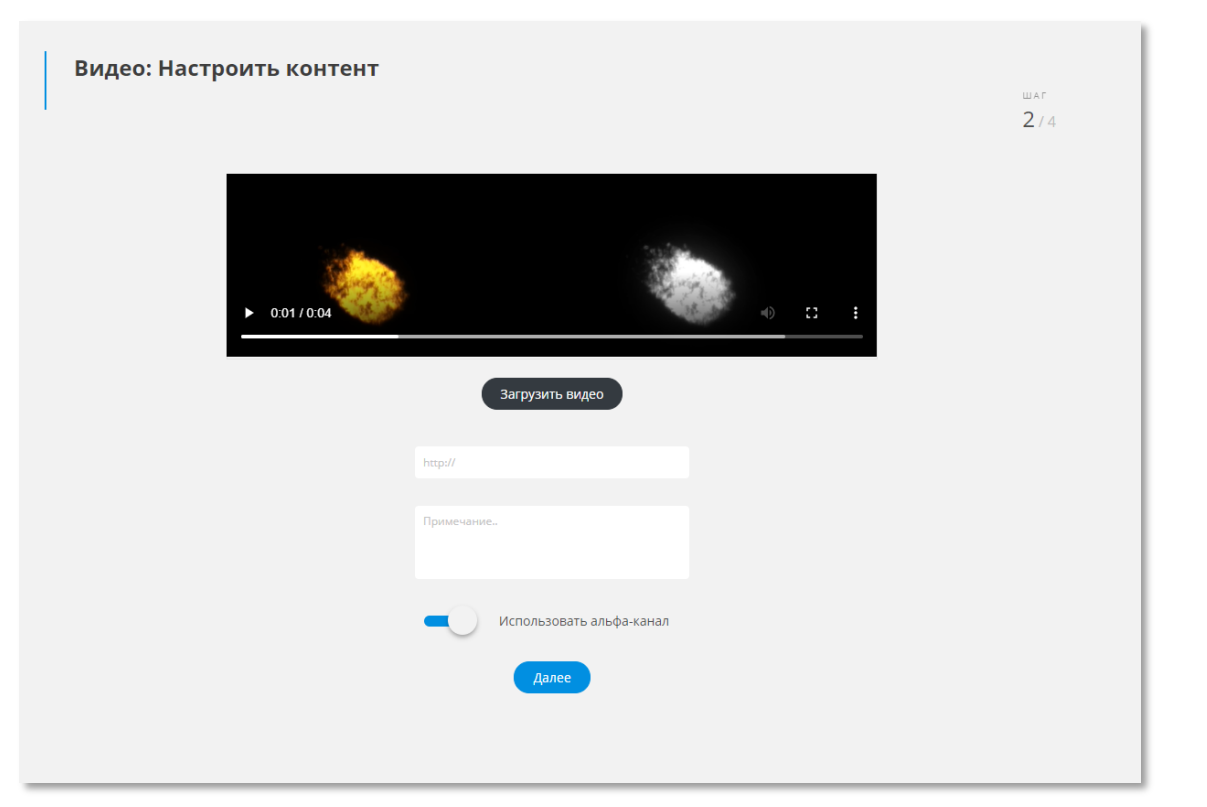

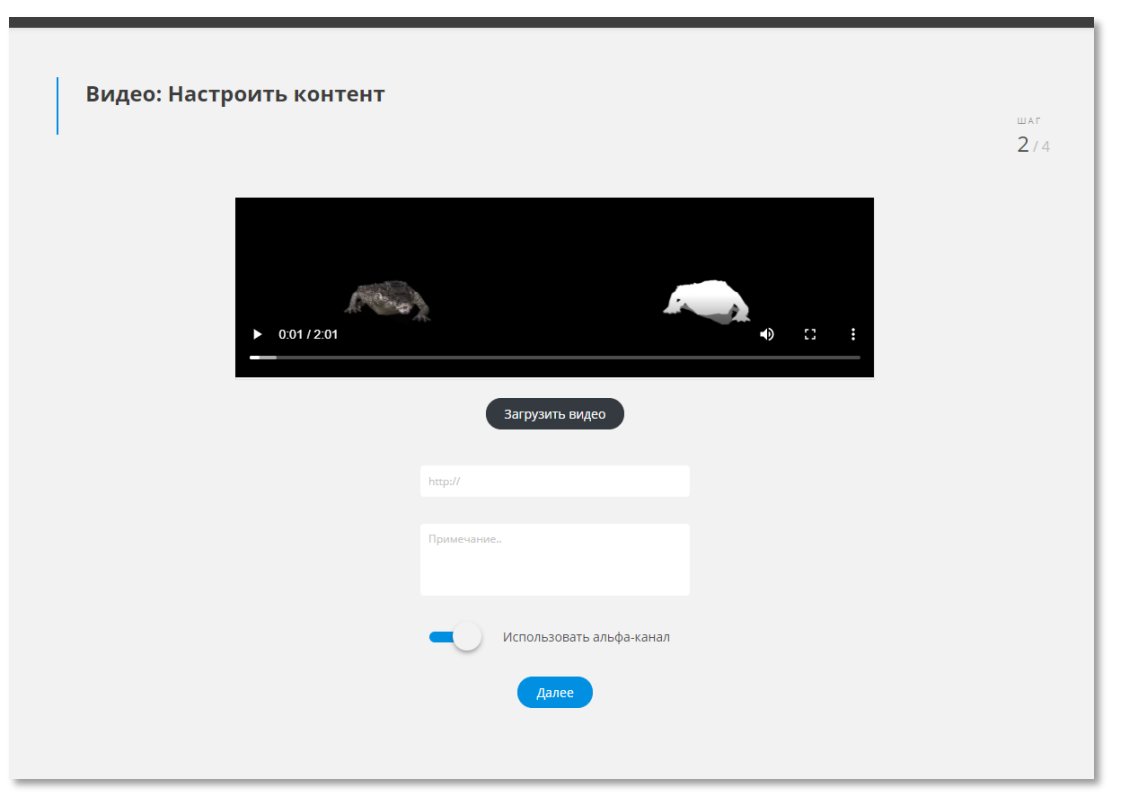

Загружайте в конструктор и просматривайте в приложении видео файлы с альфа-каналом (прозрачным фоном).

Сервис умеет автоматически определять наличие такого канала у исходного видео и уже на выходе, в режиме AR фон исчезает и ваш объект (на видео) становится от него независимым.

Для того, чтобы конструктор правильно распознал видео файл с альфа каналом, его предварительно необходимо подготовить в видео редакторе (об этом есть отдельный видео урок).

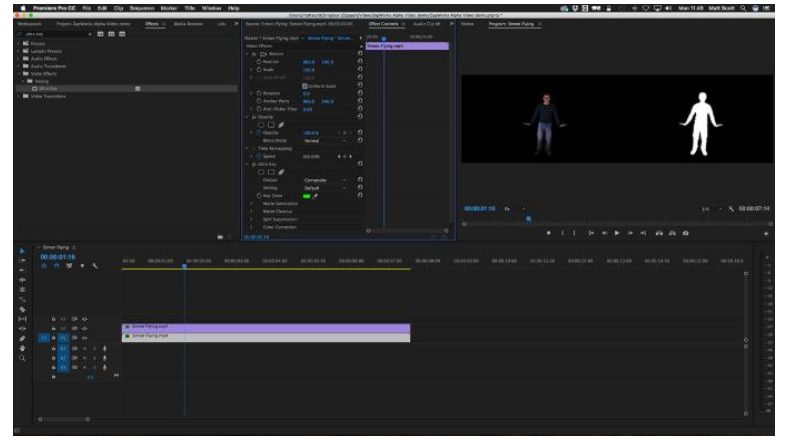

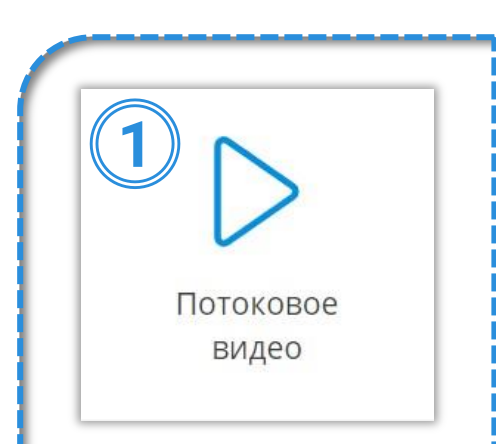

#### Маркер «Меню»

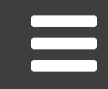

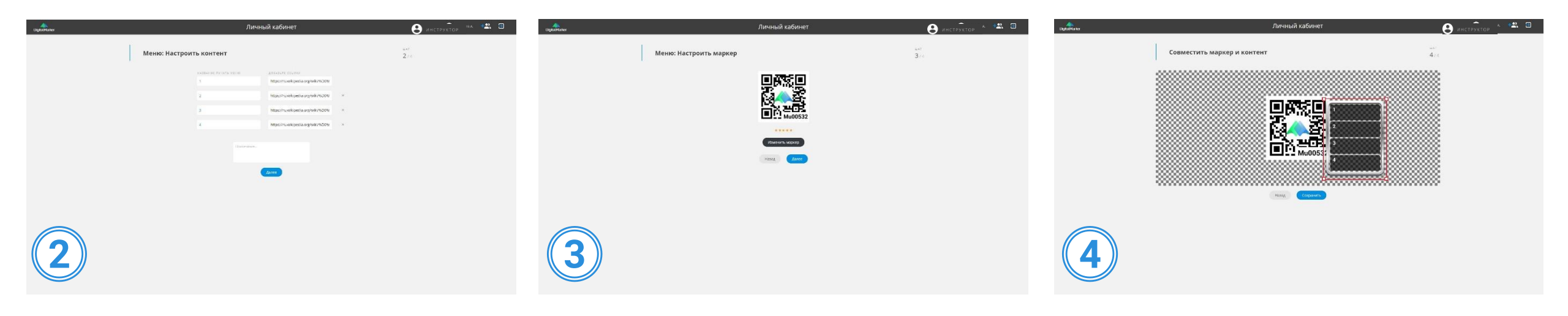

Добавьте текст первого пункта меню, а затем добавьте к нему гиперссылку. Добавляйте пункты меню (не более 4-х), нажимая на кнопку «добавить пункт меню». Учтите, что пока к тексту меню не добавлена гиперссылка, создать следующий пункт меню невозможно. При желании, кратко опишите тему этого маркера. QR-код сгенерируется автоматически, однако у вас всегда есть возможность заменить сгенерированный маркер на любую другую иллюстрацию.

Расположите окно контента (меню) по центру или сместите его в любую из сторон относительно маркера (на рисунке QR-код).

В мобильном приложении, при наведении камеры на такой маркер, отображается меню, содержащее от 1 до 4 пунктов. При клике на каждый из пунктов осуществляться переход по гиперссылке, связанной с данным пунктом меню, которая открывается в стандартном браузере телефона.

| Меню     |                  |                                                                                                    | (5) |
|----------|------------------|----------------------------------------------------------------------------------------------------|-----|
|          | 1<br>2<br>3<br>4 | <ul> <li>▲</li> <li>▲</li> <li>B 2019:</li> <li>0</li> <li>■</li> <li>BCEFO:</li> <li>0</li> </ul> |     |
| <b>e</b> |                  |                                                                                                    |     |

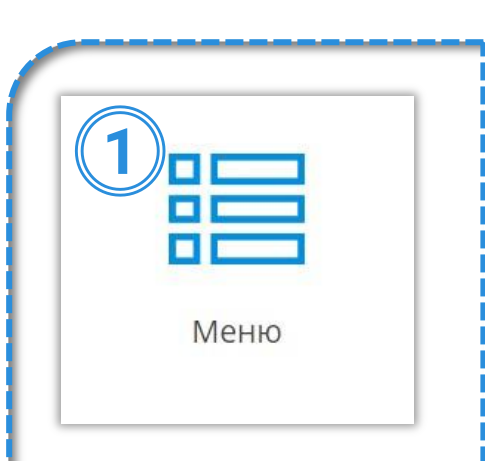

#### Маркер «Изображение»

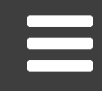

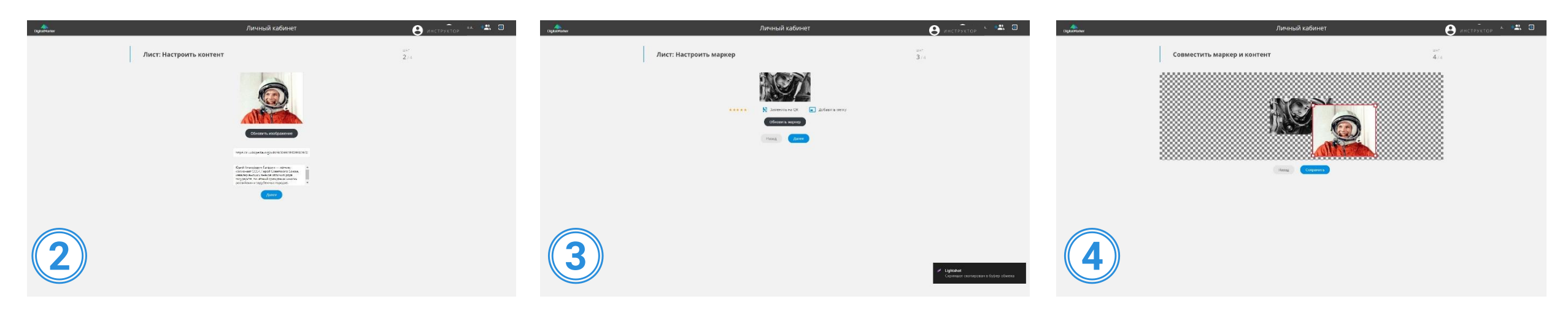

При выборе маркера «Лист», для создания новой связки «маркер-контент», в качестве контента вам предлагается добавить иллюстрацию (нажмите на кнопку «Загрузить изображение»). При необходимости, оставьте примечание и гиперссылку на картинку в соответствующих полях.

Для данного типа маркера QR-код автоматически HE генерируется. Вам предлагается добавить в качестве маркера иллюстрацию.

 $\odot$ 

B 2019:

BCEFO:

×

Расположите окно контента (иллюстрацию) по центру или сместите его в любую из сторон относительно маркера.

| ) | У пользователя мобильного приложения картинк<br>разворачивается на весь экран мобильного устро<br>разворачивается на весь экран, а открывается в | а воспроизводиться поверх маркера автомати<br>ойства. Если к картинке дополнительно добавл<br>стандартном браузере смартфона. | ически. При клике на картинку, она<br>пена веб ссылка, то при клике на картинку, она не |
|---|----------------------------------------------------------------------------------------------------|----------------------------------------------------------------------------------------------------|-----------------------------------------------------------------------------------------|
| ľ | Лист                                                                                                    | Юрий Алексе́евич Гага́рин —                                                                                                   | 5                                                                                       |

лётчик-космонавт СССР, Герой

Li00533

Советского Союза, кавалер высших

российских и зарубежных городов.

знаков отличия ряда государств, почётный гражданин многих

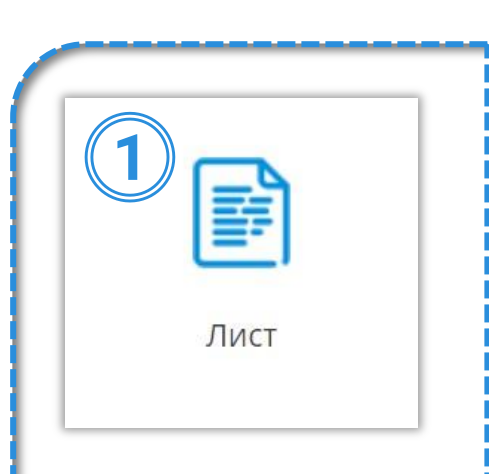

#### Маркер «Презентация»

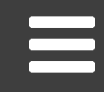

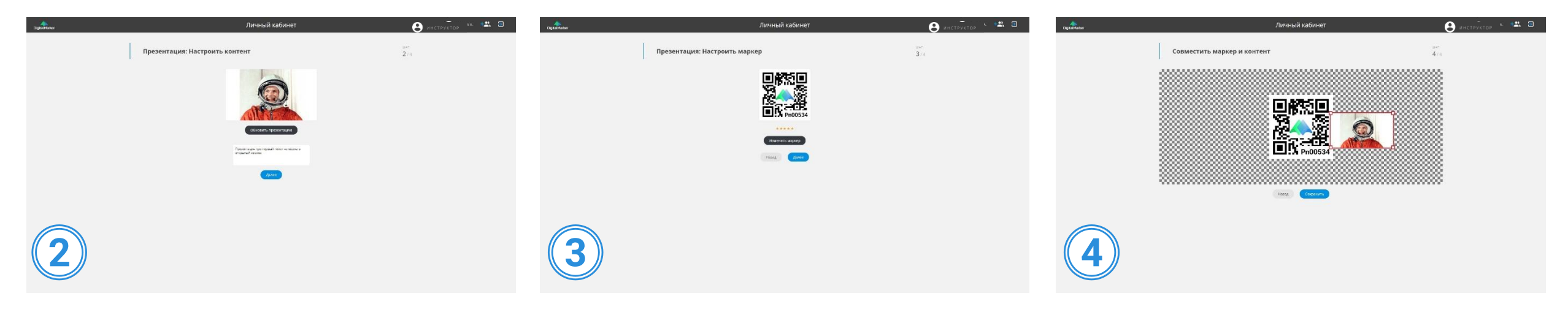

При выборе маркера «Презентация», для создания новой связки «маркер-контент», в качестве контента Вам предлагается добавить файл презентации в .pdf или .pptx формате. Для этого, вам необходимо нажать на кнопку «Загрузить презентацию» и затем выбрать нужный файл на компьютере через программу – проводник. При необходимости, добавьте примечание к презентации.

Для данного типа связки QR-код с логотипом компании генерируется автоматически. У вас есть возможность заменить сгенерированный маркер любую другую иллюстрацию.

Расположите окно контента (иллюстрация с первым слайдом презентации) по центру или сместите его в любую из сторон относительно маркера.

У пользователя мобильного приложения, при наведении камеры на такой маркер отображается превью презентации в виде её первого слайда. В превью, через две секунды после появления презентации, начинается автоматическая смена слайдов. Если пользователь нажимает на презентацию, то она открывается на весь экран и с ней можно взаимодействовать. (листать)

| Презентация |         |                        |   |    |   | (5) |  |
|-------------|---------|------------------------|---|----|---|-----|--|
|             | Pn00534 | ©<br>B 2019:<br>BCEFO: | 0 | -0 | / | X   |  |

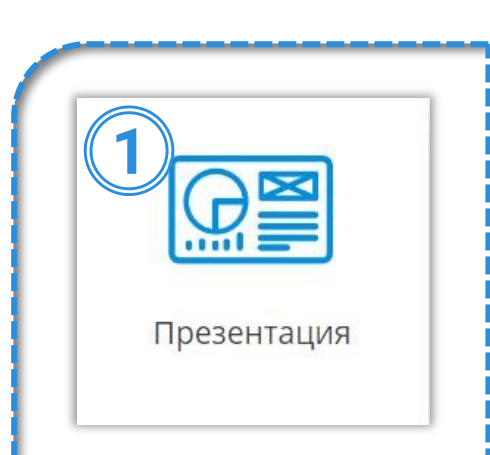

#### Маркер «Галерея»

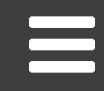

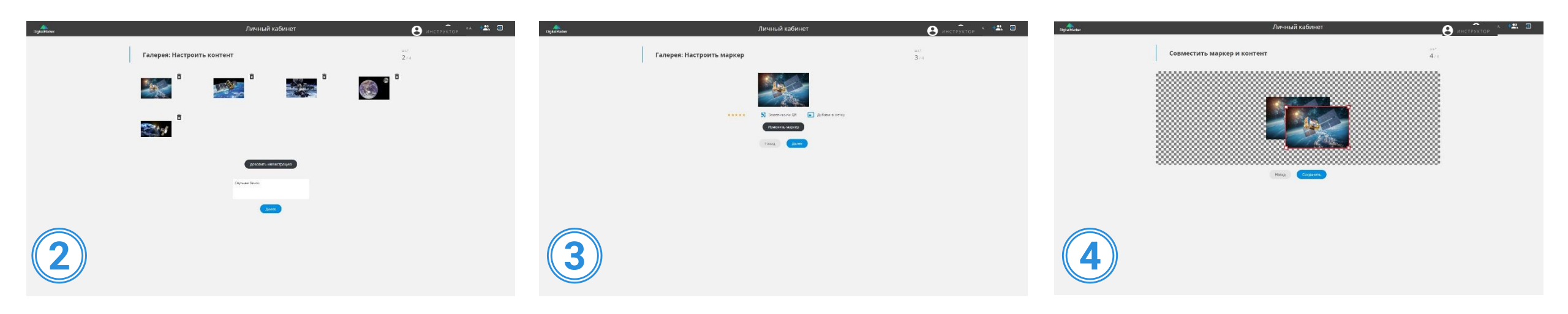

При выборе маркера «Галерея», для создания новой связки «маркер-контент», в качестве контента вам предлагается добавить НЕСКОЛЬКО иллюстраций. Для этого нажмите на кнопку «Добавить иллюстрацию» и затем выберите файл на компьютере через программупроводник. По желанию, добавьте примечания (подписи) к иллюстрациям) Маркер генерируется автоматически из первой иллюстрации галереи. У вас есть возможность заменить сгенерированный маркер на любую другую иллюстрацию (важно, чтобы пропорции иллюстрации совпадали с автоматически сгенерированной).

.....

Расположите окно контента (иллюстрация) по центру или сместите его в любую из сторон относительно маркера.

×

У пользователя мобильного приложения, при наведении камеры на такой маркер отображается превью презентации в виде её первого слайда. В превью, через две секунды после появления презентации, начинается автоматическая смена слайдов. Если пользователь нажимает на презентацию, то она открывается на весь экран и с ней можно взаимодействовать. (листать)

| Галерея        |                |                |         |   |   |
|----------------|----------------|----------------|---------|---|---|
|                |                | Спутники Земли |         |   |   |
| and the second | and the second |                | 0       |   |   |
|                |                | 00525          | B 2019: | ٥ | - |
| and the second | G              | 00335          | BCEFO:  | 0 |   |
| C C            |                |                |         |   |   |

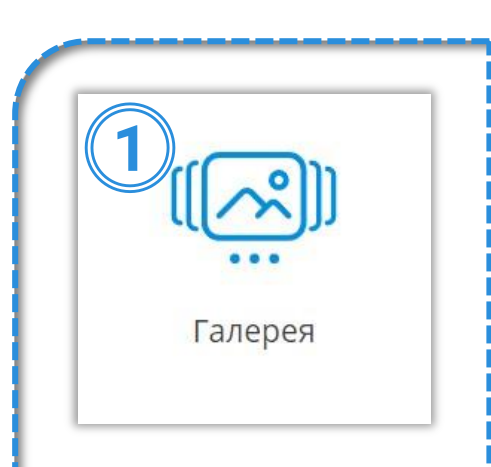

| ٢               | <b>₩</b>             | ÷          |
|-----------------|----------------------|------------|
| Вебинар         | Аудио                | Соцсеть    |
| Интернет-ссылка | Видео                | Фотография |
| Чат             | Электронная<br>книга | Тест       |
| Опрос           | Контакт              | Курс       |

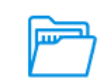

Документ

# КНОПКИ

#### Кнопка «Опрос»

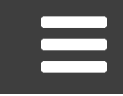

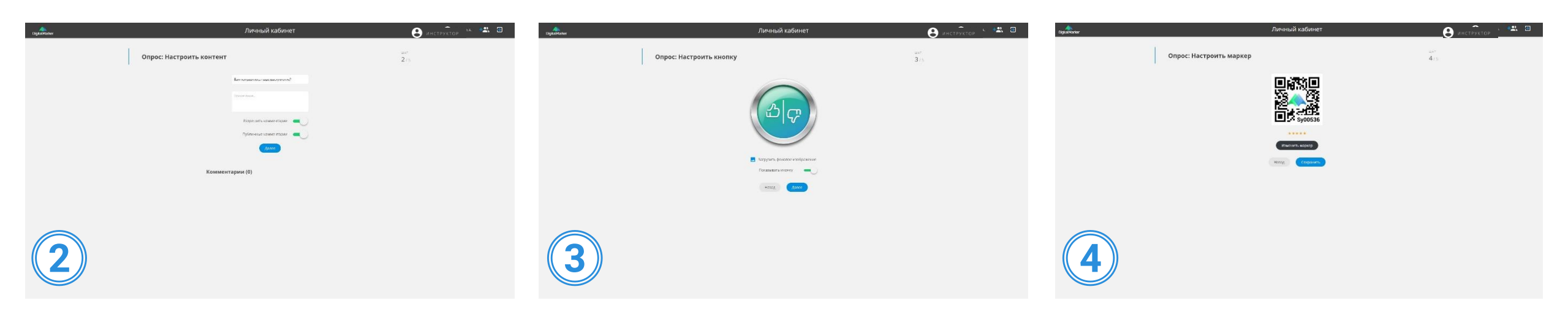

Для данного типа кнопки, контент не добавляется. В соответствующих полях, напишите тему опроса и добавьте (при необходимости) примечание.

Кнопка – гиперссылка генерируется автоматически. Вы можете заменить иллюстрацию внутри кнопки на любую другую. Для этого нажмите на «Заменить фоновое изображение».

.....

Маркер генерируется автоматически (в виде QR - кода с содержанием логотипа). При желании его можно заменить на любую другую иллюстрацию

У пользователя мобильного приложения, при наведении камеры на такой маркер отображается кнопка опроса (лайк\дизлайк на которой видно результаты текущего опроса (количество лайков и количество дизайлков). По клику на кнопку пользователь имеет возможность увидеть название и описание опроса, поставить лайк или дизлайк, посмотреть комментарии к опросу, а также оставить комментарий самостоятельно.

.....

| Опрос |         |                        |        |    |   | (5) |
|-------|---------|------------------------|--------|----|---|-----|
|       | Sy00536 | O<br>B 2019:<br>BCEFO: | 0<br>0 | -0 | 1 | x   |

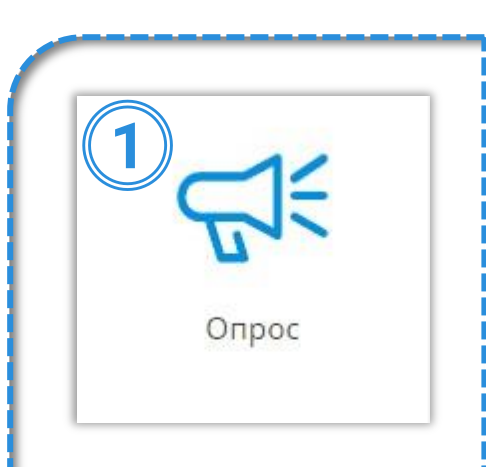

#### Кнопка «Контакт»

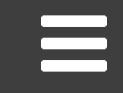

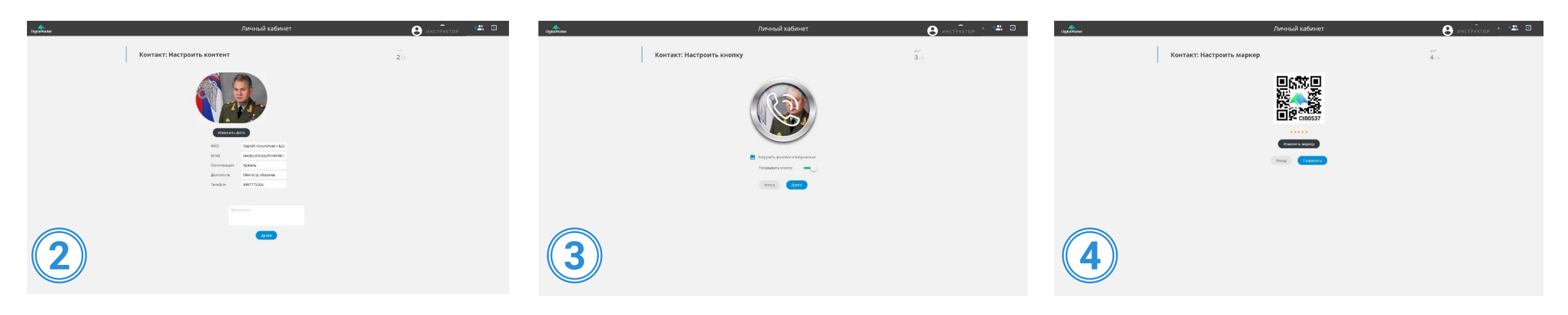

Настройте кнопку «Контакт » описав несколько полей: ФИО контакта, должность, название организации, телефон, электронная почта. Загрузите фотографию контакта (для корректного отображения фото профиля загрузите фотографию с соотношением сторон 1:1). При необходимости, добавьте примечание. Кнопка – гиперссылка генерируется автоматически. Вы можете заменить иллюстрацию внутри кнопки на любую другую (как на примере выше). Для этого нажмите на «Заменить фоновое изображение». Маркер генерируется автоматически (в виде QR - кода с содержанием логотипа). При желании его можно заменить на любую другую иллюстрацию

У пользователя мобильного приложения, при наведении камеры на данный маркер отображается кнопка типа «контакт». При клике на кнопку, открывается фотография и вся контактная информация сотрудника. Если из нее нажать на номер телефона, то открывается приложение для звонка человеку с устройства с введенным номером. Аналогично с полям email и телефон.

Контакт Сt00537
Сt00537
Сt00537

|   |   |   | 5 |  |
|---|---|---|---|--|
| 0 | - | / | × |  |

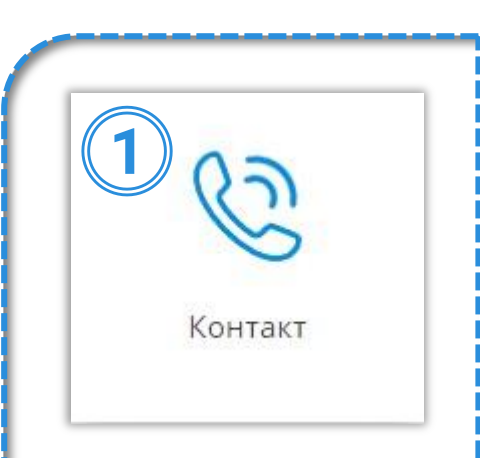

### Кнопка «Аудио»

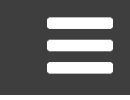

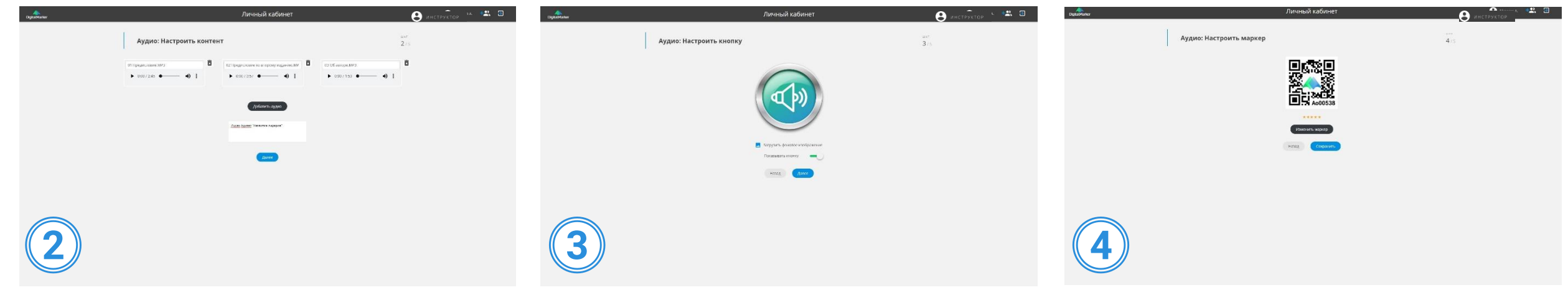

При выборе кнопки «Аудио», для создания новой связки «маркер-контент», в качестве контента вам предлагается добавить несколько аудиофайлов (нажмите на кнопку «Добавить аудио»). После загрузки файла, Вы можете поменять его название, которое будет отображаться в момент воспроизведения при использовании мобильного приложения. По желанию, напишите примечание к данной кнопке. Кнопка – гиперссылка генерируется автоматически. Вы можете заменить иллюстрацию внутри кнопки на любую другую. Для этого нажмите на «Заменить фоновое изображение».

Маркер генерируется автоматически (в виде QR - кода с содержанием логотипа). При желании его можно заменить на любую другую иллюстрацию

У пользователя мобильного приложения, при наведении камеры на такой маркер отображается кнопка типа «аудио» с отображением количества аудио роликов, связанных с данной меткой. При клике на кнопку открывается панель с списком аудио роликов, при клике на каждый из них он начинает воспроизведение.

| Аудио |         |                                 |                        |   |   |   | 5 |  |
|-------|---------|---------------------------------|------------------------|---|---|---|---|--|
|       | Ao00538 | Ицхак Адизес "Развитие лидеров" | 0<br>8 2019:<br>8ctro; | 0 | - | / | X |  |

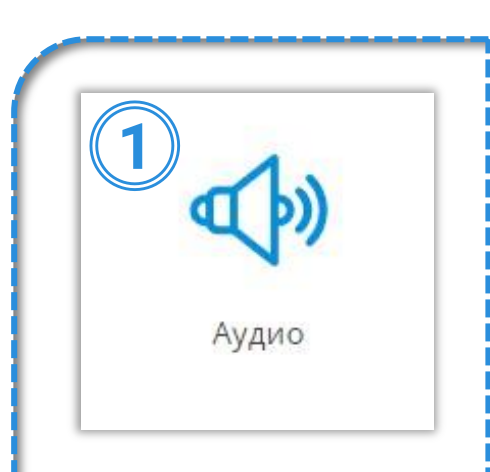

#### Кнопка «Видео»

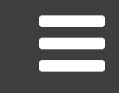

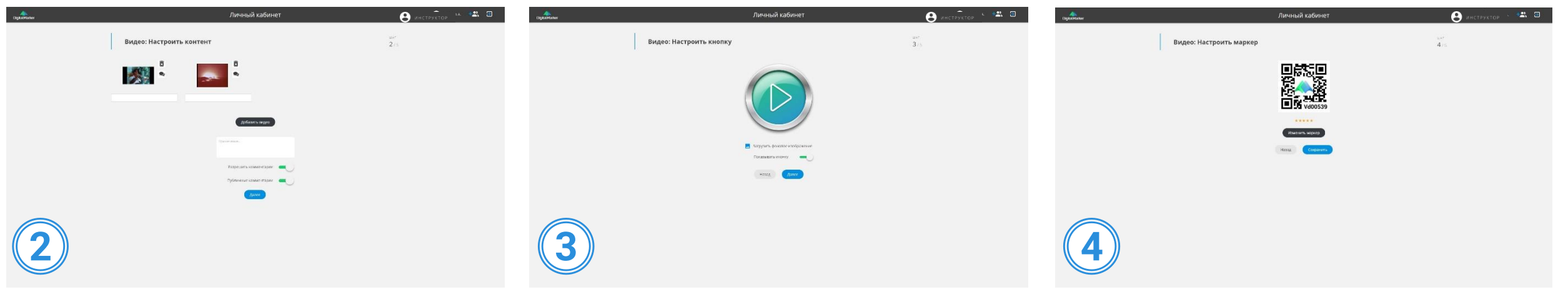

При выборе кнопки «Видео», для создания новой связки «маркер-контент», в качестве контента вам предлагается добавить несколько видеофайлов (нажмите на кнопку «Добавить видео»). После загрузки файла, Вы можете поменять его название, которое будет отображаться в момент воспроизведения при использовании мобильного приложения. По желанию, напишите примечание к данной кнопке. Кнопка – гиперссылка генерируется автоматически. Вы можете заменить иллюстрацию внутри кнопки на любую другую. Для этого нажмите на «Заменить фоновое изображение».

Маркер генерируется автоматически (в виде QR - кода с содержанием логотипа). При желании его можно заменить на любую другую иллюстрацию

У пользователя мобильного приложения, при наведении камеры на такой маркер отображается кнопка типа «видео» с отображением количества видео роликов, связанных с данной меткой. При клике на кнопку открывается панель с списком видео роликов, при клике на каждый из них он начинает воспроизведение.

| Видео |         |                        |   |    |   | (5) |  |
|-------|---------|------------------------|---|----|---|-----|--|
|       | Vd00539 | ©<br>B 2019:<br>BCEFO: | 0 | -0 | / | Í.  |  |

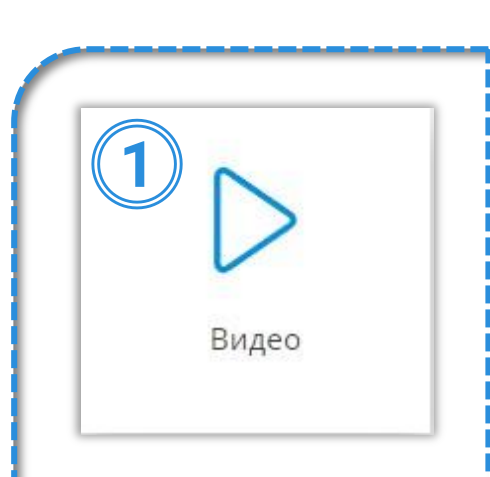

#### Кнопка «Фотография»

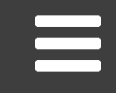

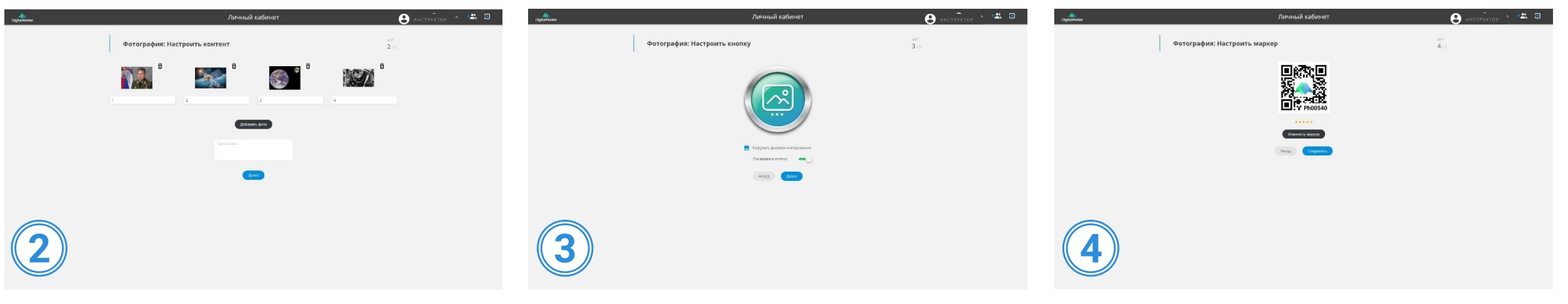

При выборе кнопки «Фотография», для создания новой связки «маркер-контент», в качестве контента вам предлагается добавить одну или несколько фотографий (нажмите на кнопку «Добавить фото»). После загрузки файла, Вы можете поменять его название. При желании, напишите примечание к данной кнопке. Кнопка – гиперссылка генерируется автоматически. Вы можете заменить иллюстрацию внутри кнопки на любую другую. Для этого нажмите на «Заменить фоновое изображение».

Маркер генерируется автоматически (в виде QR - кода с содержанием логотипа). При желании его можно заменить на любую другую иллюстрацию

У пользователя мобильного приложения, при наведении камеры на такой маркер отображается кнопка типа «фотография». При клике на кнопку открывается панель с списком фотографий, при клике на каждую из них она разворачивается на весь экран смартфона.

Фотография Ph00540 Ph00540 Ph0054

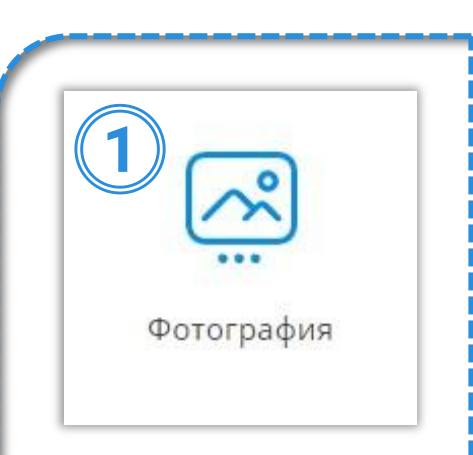

### Кнопка «Документ»

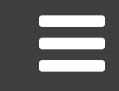

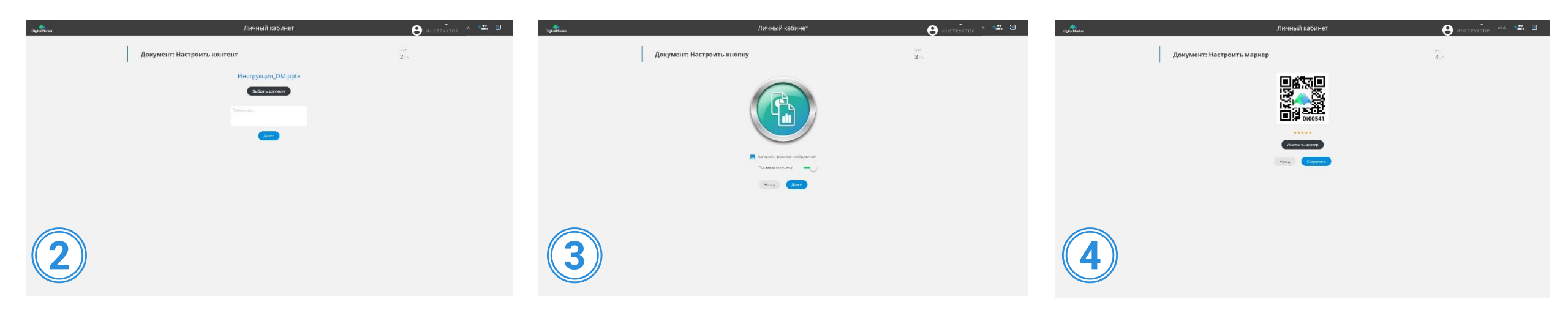

При выборе данной кнопки, вам для создания новой связки маркер-контент, в качестве контента, предлагается загрузить pdf документ (или любой другой файл. При необходимости вы можете добавить примечание. Кнопка – гиперссылка генерируется автоматически. Вы можете заменить иллюстрацию внутри кнопки на любую другую. Для этого нажмите на «Заменить фоновое изображение». Маркер генерируется автоматически (в виде QR - кода с содержанием логотипа). При желании его можно заменить на любую другую иллюстрацию

У пользователя мобильного приложения, при наведении камеры на такой маркер отображается кнопка документа. При клике на кнопку, документ скачивается на устройство и предлагает пользователю открыть его в предустановленном приложении для файлов такого типа.

Ackyment Composition of the second second s

| Документ |  |
|----------|--|

#### Кнопка «Интернет-ссылка»

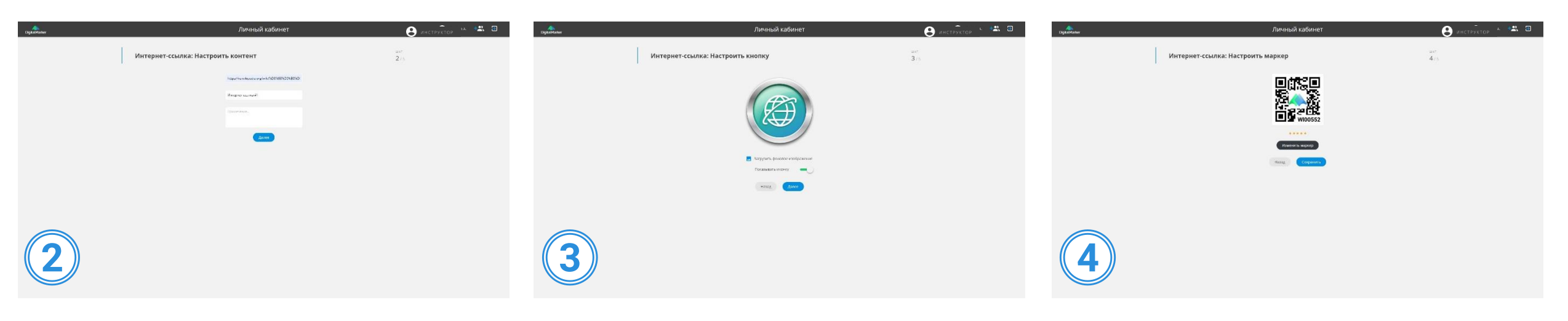

Для настройки кнопки «Интернет-ссылка», вам для создания новой связки маркер-контент, в качестве контента предлагается указать ссылку на страницу в сети и её название. При необходимости, добавьте примечание в соответствующее поле

Кнопка – гиперссылка генерируется автоматически. Вы можете заменить иллюстрацию внутри кнопки на любую другую. Для этого нажмите на «Заменить фоновое изображение». Маркер генерируется автоматически (в виде QR - кода с содержанием логотипа). При желании его можно заменить на любую другую иллюстрацию

У пользователя мобильного приложения, при наведении камеры на такой маркер отображается кнопка интернет-ссылки. При клике на кнопку осуществляется переход по связанной с кнопкой гиперссылке. В данном случае, переход произойдёт на нужную страницу в сети.

Интернет-ссылка WI00552 WI00552 WI00552 WI00552

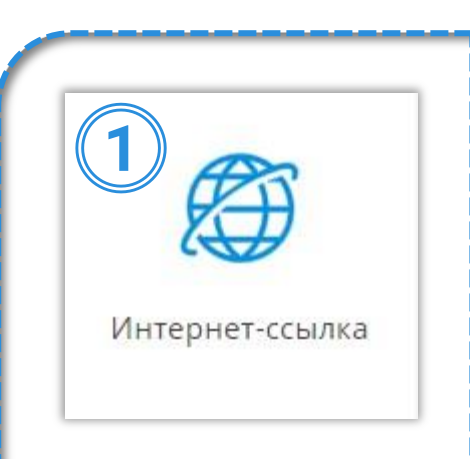

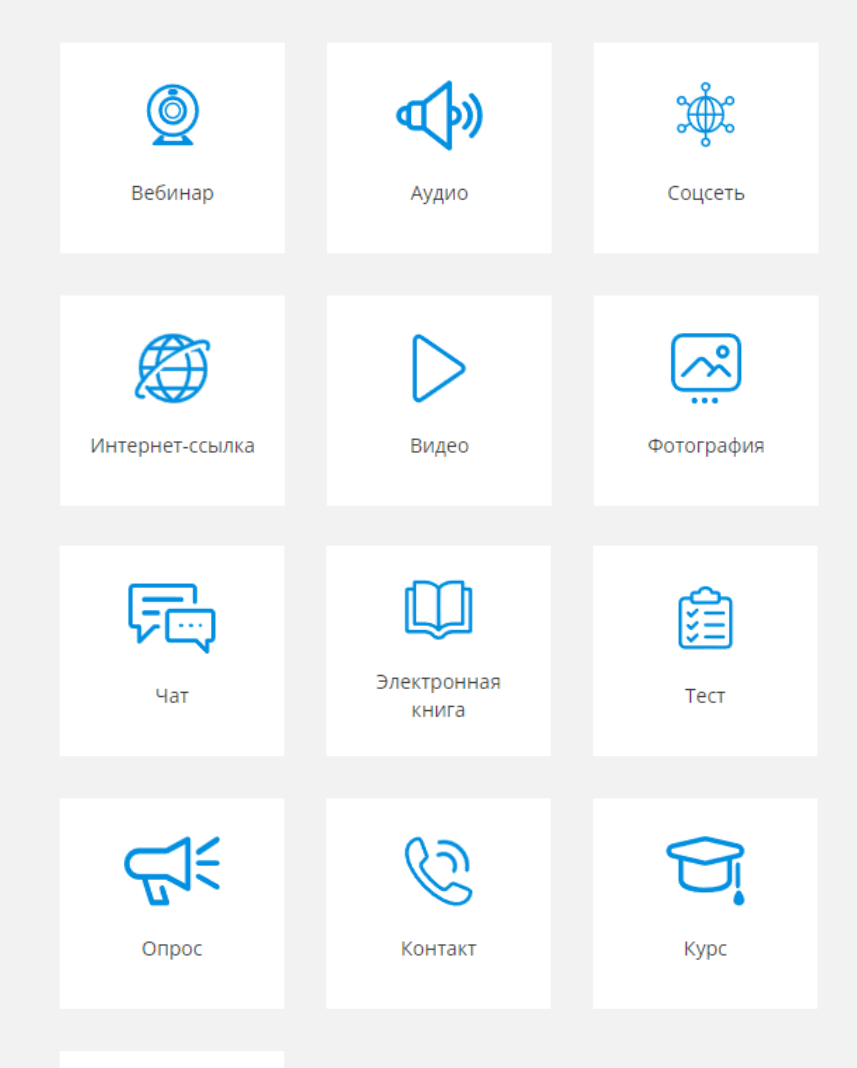

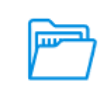

Документ

# Статистика

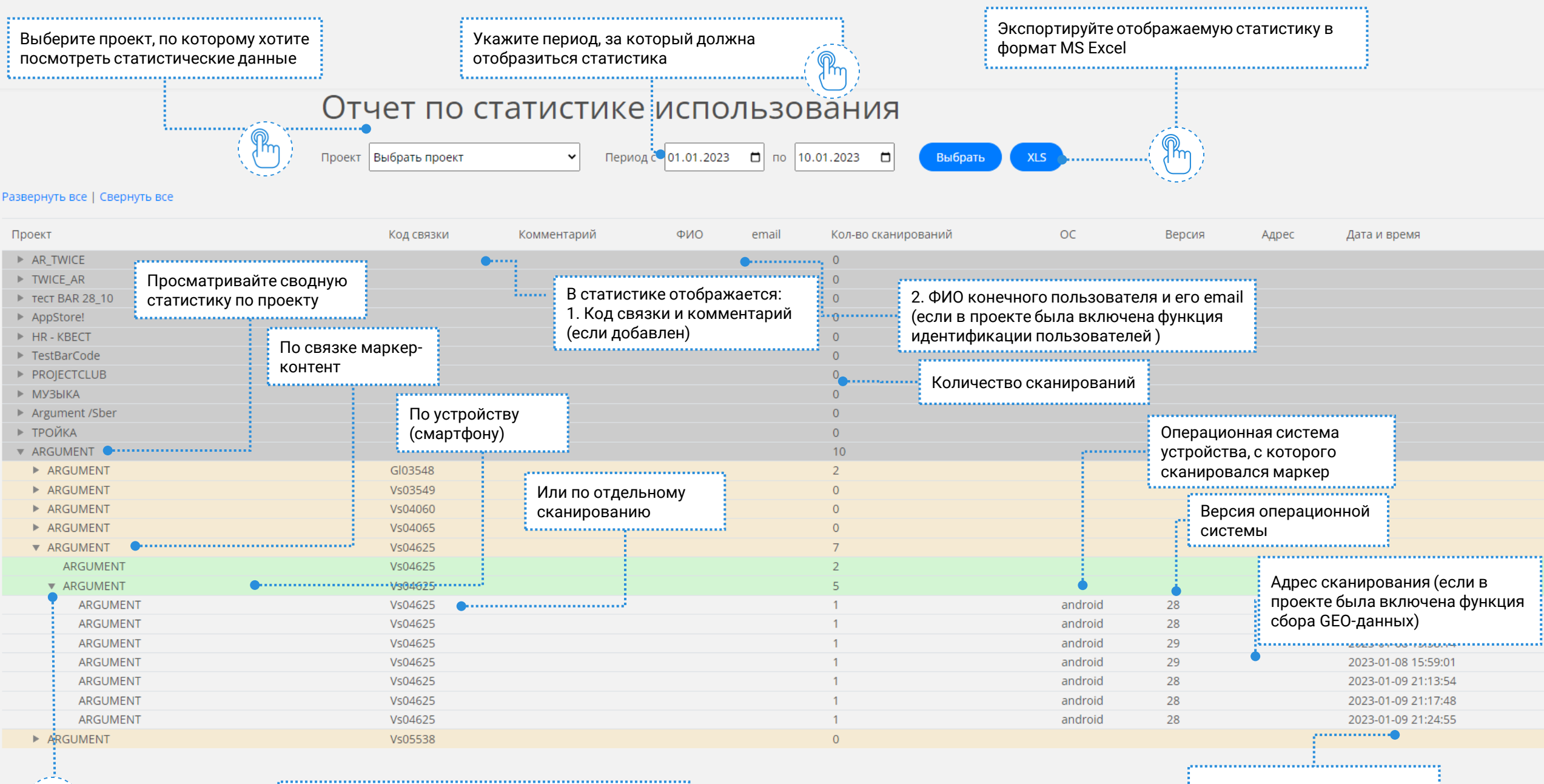

Сворачивайте и разворачивайте вкладки для изменения уровня детализации статистики Дата и время сканирования